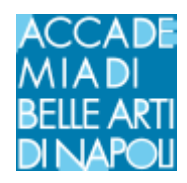

# ISCRIZIONE A OFFICE 365 E AVVIO DI TEAM - PER I DOCENTI

### -Cos'è Office 365

Studenti e docenti sono idonei a ricevere Office 365 Education che include Word, Excel, PowerPoint, OneNote, e ora Microsoft Teams per gestire la piattaforma di comunicazione e collaborazione unificata che combina videoconferenze e integrazione di applicazioni.

Tutto ciò che serve è registrati ad office 365 con l'email istituzionale <u>nome.cognome@abana.it.</u>

Esempio mario.rossi@abana.it (vedi guida specifica)

#### -Registrazione Office 365

Cercare su internet "office studenti 365"

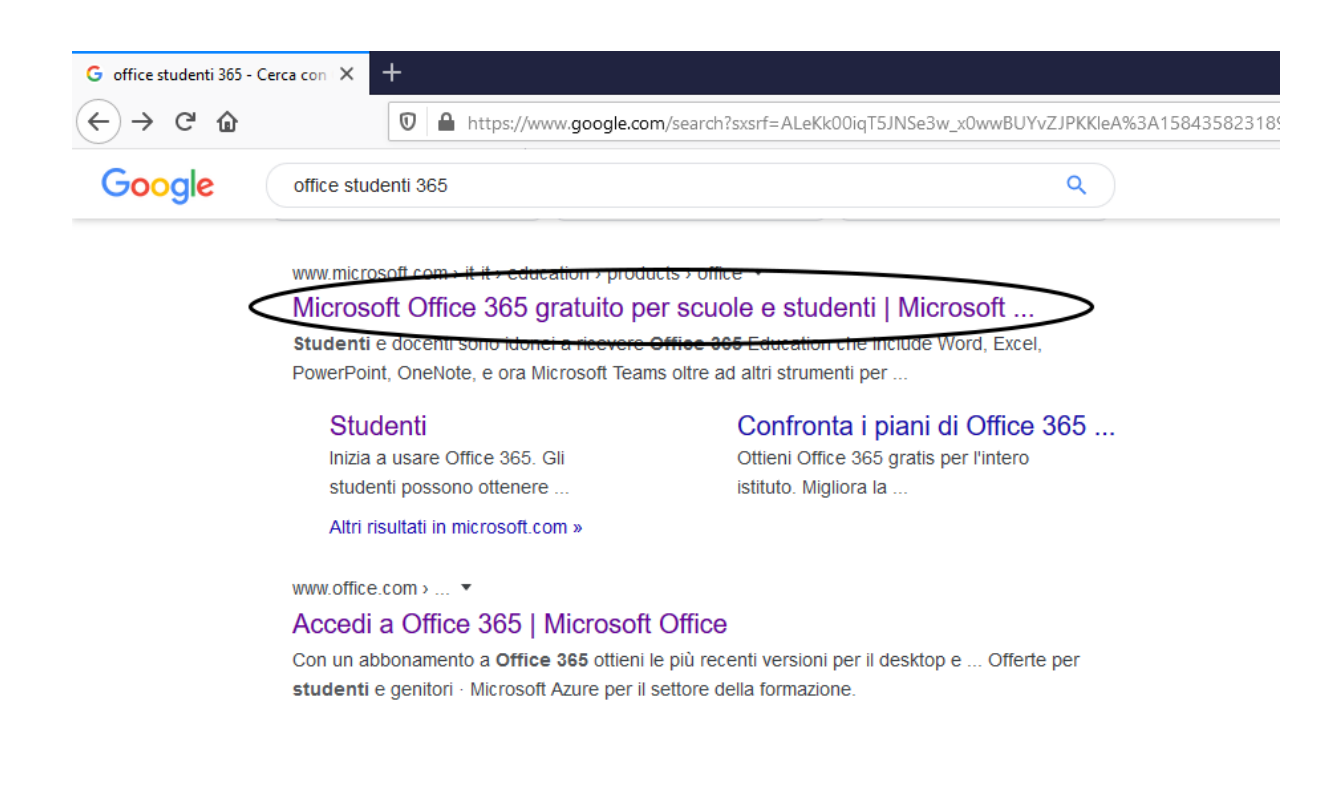

Oppure digitare http://www.microsoft.com/it-it/education/products/office

# Inizia a usare Office 365 gratuitamente

Studenti e docenti sono idonei a ricevere Office 365 Education che include Word, Excel, PowerPoint, OneNote, e ora Microsoft Teams oltre ad altri strumenti per la classe. Tutto ciò che serve è un indirizzo email valido della scuola. Non è una versione di prova: inizia a usarla oggi stesso.

Inserisci indirizzo email della scuola

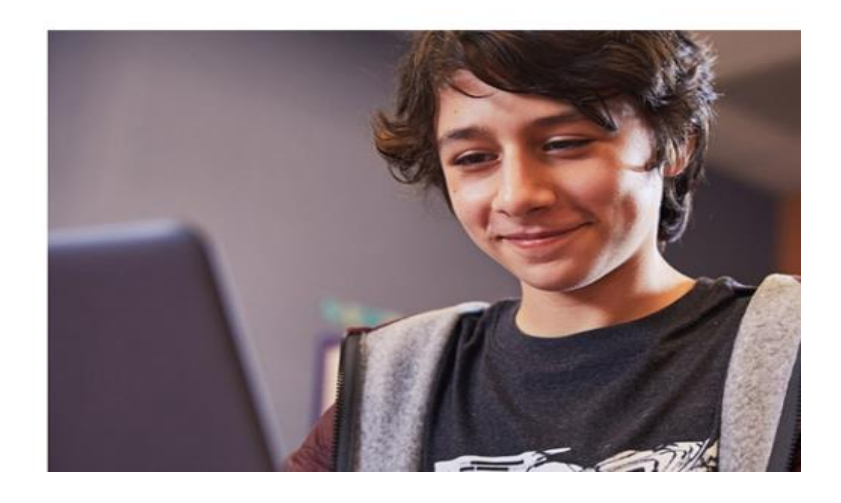

Nel campo "inserisci email della scuola" digitare la propria email nel formato già specificato

mario.rossi@abana.it, e fare clic sul tasto "PER INIZIARE" per andare avanti.

Comparirà la schermata seguente, fare clic su "Insegnante"

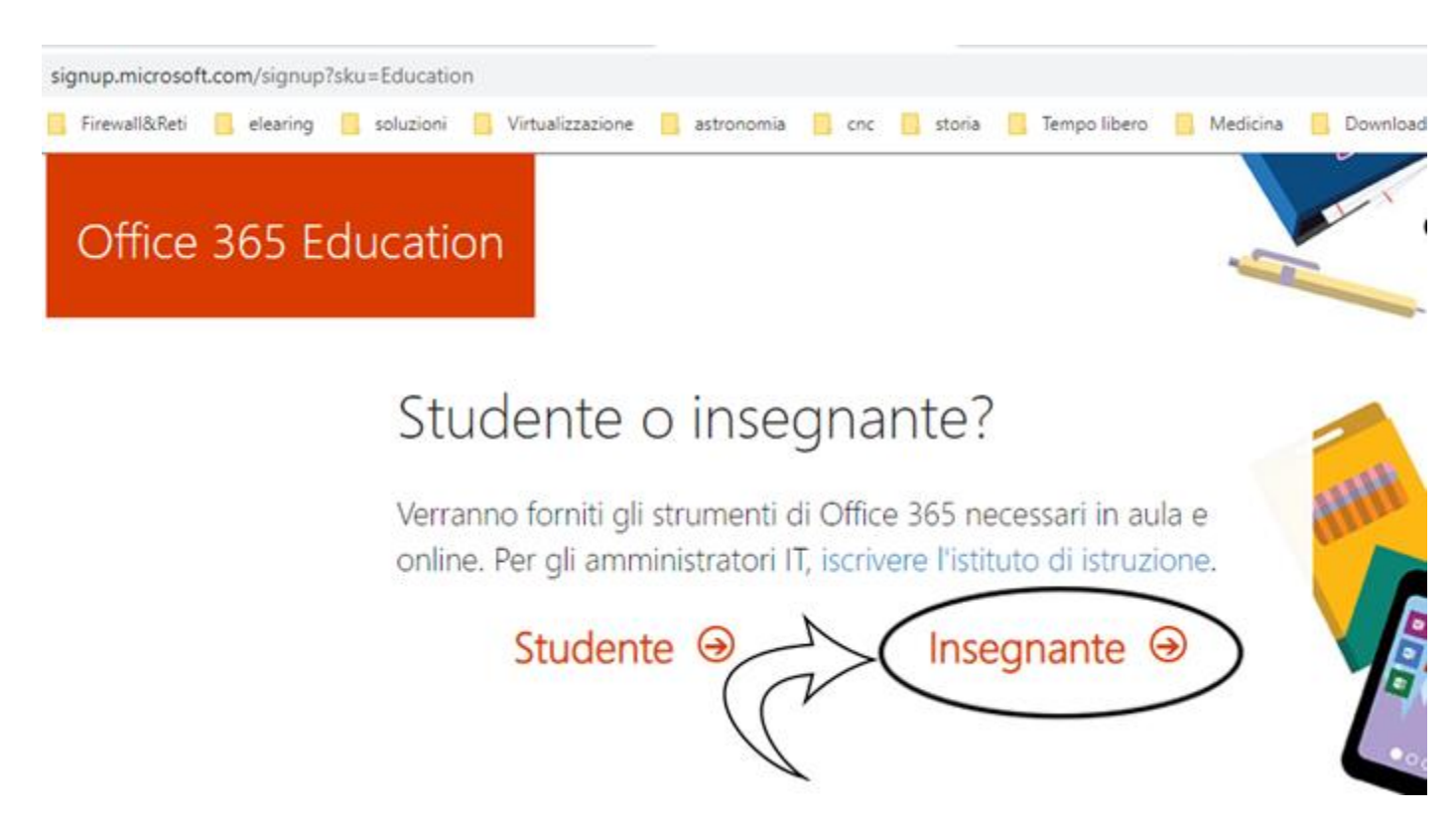

Prima di completare la pagina successiva, andare nella propria email istituzionale e cercare tra le email ricevute quella del TEAM di Office 365.

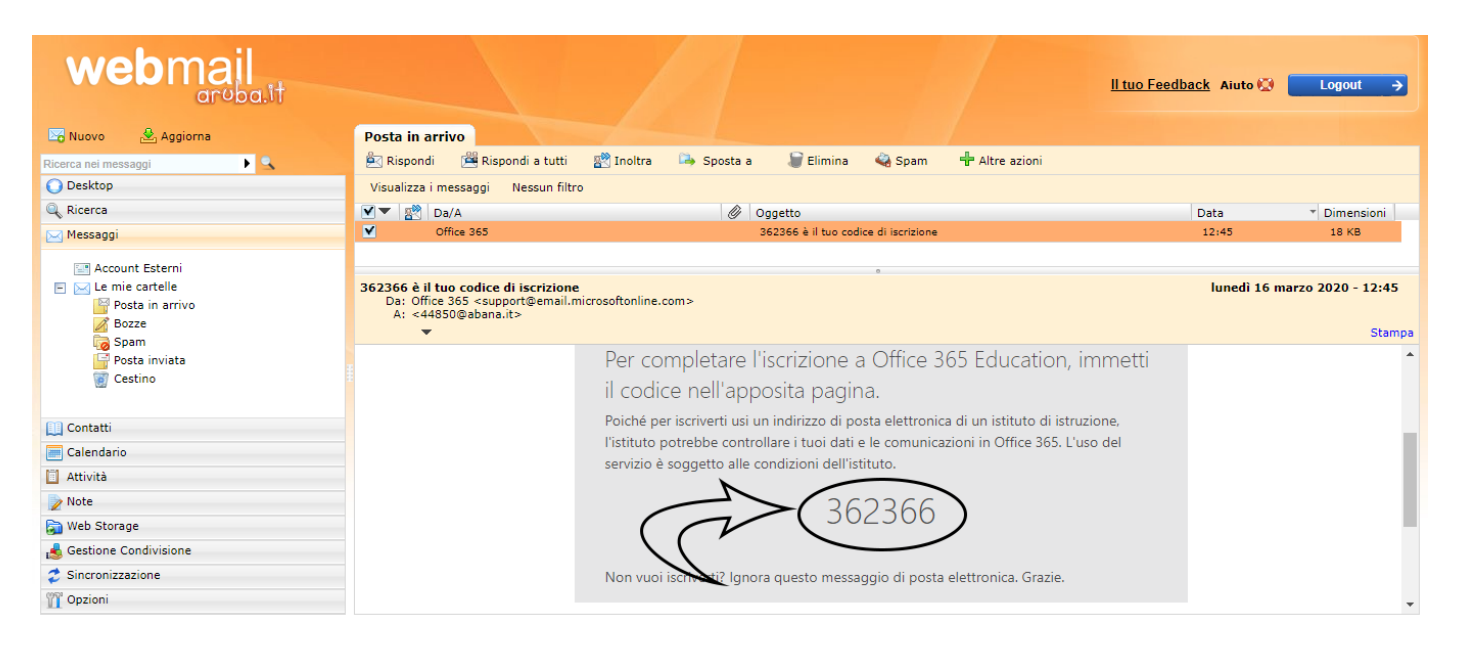

Il team di Office365, per verificare la sua email, ha inviato un codice di verifica all'indirizzo email fornito. Ora è possibile ritornare alla schermata di registrazione

| Mario                                                                                                    | Rossi                                                                                                    |                                                                                                    |     | <b>- *</b> | · · · · · |
|----------------------------------------------------------------------------------------------------|----------------------------------------------------------------------------------------------------|----------------------------------------------------------------------------------------------------|-----|------------|-----------|
|                                                                                                    |                                                                                                    |                                                                                                    |     |            |           |
|                                                                                                    |                                                                                                    |                                                                                                    |     |            |           |
| Abbiamo inviato un codice di vi<br>completare l'iscrizione.                                                                                                    | erífica a 44850@aban                                                                                                    | a.it. Immetti il codice per                                                                                                    | HHH |            |           |
| codice di verifica<br>fornito per email                                                                                                    | rinvia il coo                                                                                                    | dice di iscrizione                                                                                                    |     |            |           |
| Data di nascita                                                                                                    |                                                                                                    |                                                                                                    |     |            |           |
|                                                                                                    |                                                                                                    |                                                                                                    |     |            |           |
| Gennaio 🔻 1 🔻                                                                                                    | 1990 🔹                                                                                                    |                                                                                                    |     |            |           |
| Gennaio ▼ 1 ▼<br>autorizzo Microsoft a inviarmi pro                                                                                                    | 1990 <b>•</b><br>nozioni e offerte sui prode                                                                                                    | otti e i servizi Microsoft per le azienc                                                                                                    | de. | •••        | /         |
| Gennaio   I  Autorizzo Microsoft a inviarmi pro- Desidero che Microsoft condivida l poter ricevere informazioni sui loro pu pototscrizione in qualisai momento, s                                                                                                    | 1990   nozioni e offerte sui prode e informazioni personali c odotti e servizi. Per altre ii isualizzare l'informaziva su                                                                                         | otti e i servizi Microsoft per le azieno<br>con partner selezionati in modo da<br>informazioni o per annullare la<br>ulla Privacy.                                                                                                    | de. | •••        |           |
| Gennaio<br>Autorizzo Microsoft a inviarmi prov<br>Desidero che Microsoft condivida l<br>poter ricevere informazioni sui loro pr<br>sottoscrizione in qualsiasi momento, v<br>Se si sceglie Inizio, si accettano le con<br>che il proprio indirizzo di posta elettri                                                                                    | 1990<br>mozioni e offerte sui produ<br>e informazioni personali c<br>rodotti e servizi. Per altre ii<br>isualizzare l'informativa sui<br>dizioni e l'informativa sui                                              | otti e i servizi Microsoft per le azieno<br>con partner selezionati in modo da<br>informazioni o per annullare la<br>ulla Privacy.<br>la privacy di Microsoft e si ammette<br>anizzazione (e non è un indirizzo di                                                              | de. |            |           |
| Gennaio<br>Autorizzo Microsoft a inviarmi prov<br>Desidero che Microsoft condivida I<br>poter ricevere informazioni sui loro pi<br>sottoscrizione in qualsiasi momento, vi<br>Se si sceglie Inizio, si accettano le cor<br>che il proprio indirizzo di posta elettri<br>posta elettronica personale). Si è anci<br>dell'organizzazione potrebbe assume | 1990  mozioni e offerte sui prode e informazioni personali c rodotti e servizi. Per sitre il isualizzare l'informativa sult onica è associato a un'orga ne consapevoli del fatto ch re il controllo del proprio a | otti e i servizi Microsoft per le azieno<br>con partner selezionati in modo da<br>informazioni o per annullare la<br>ulla Privacy.<br>la privacy di Microsoft e si ammette<br>anizzazione (e non è un indirizzo di<br>he un amministratore<br>account e dei dati e che il nome, | de. |            |           |

Fornisci tutti i dati richiesti, compreso il codice di verifica ricevuto per email. Fare clic poi sul tasto "inizio". Alla schermata successiva su può procedere facendo clic sul tasto ignora

| Office 365 Education                    |                                                     |                                     |     |
|-----------------------------------------|-----------------------------------------------------|-------------------------------------|-----|
| Invita                                  | altre perso                                         | ne                                  |     |
| Condividi<br>o di studic<br>Chi vuoi in | i vantaggi di Office 36<br>b. È gratis.<br>ivitare? | 5 e collabora ai progetti di lavoro | HHH |
| Nome uten                               | ite                                                 | @abana.it                           |     |
| Nome uter                               | ite                                                 | @abana.it                           |     |
| Nome uter                               | ite                                                 | @abana.it                           |     |
| Nome uter                               | ite                                                 | @abana.it                           | •00 |
| Nome uter                               | ite                                                 | @abana.it                           |     |
| Invia inv<br>Ignora                     | viti ⊖                                              |                                     |     |

Se tutti i dati sono corretti l'operazione termina con un messaggio di conferma.

Ora è possibile accedere ai servizi online di Office 365.

#### - Accedere all'piattaforma

Puoi accedere direttamente alla piattaforma online di office digitando il sito <u>www.office.com</u> inserendo le credenziali appena generate. Tra le icone proposte nella schermata successiva scegliere "TEAMS".

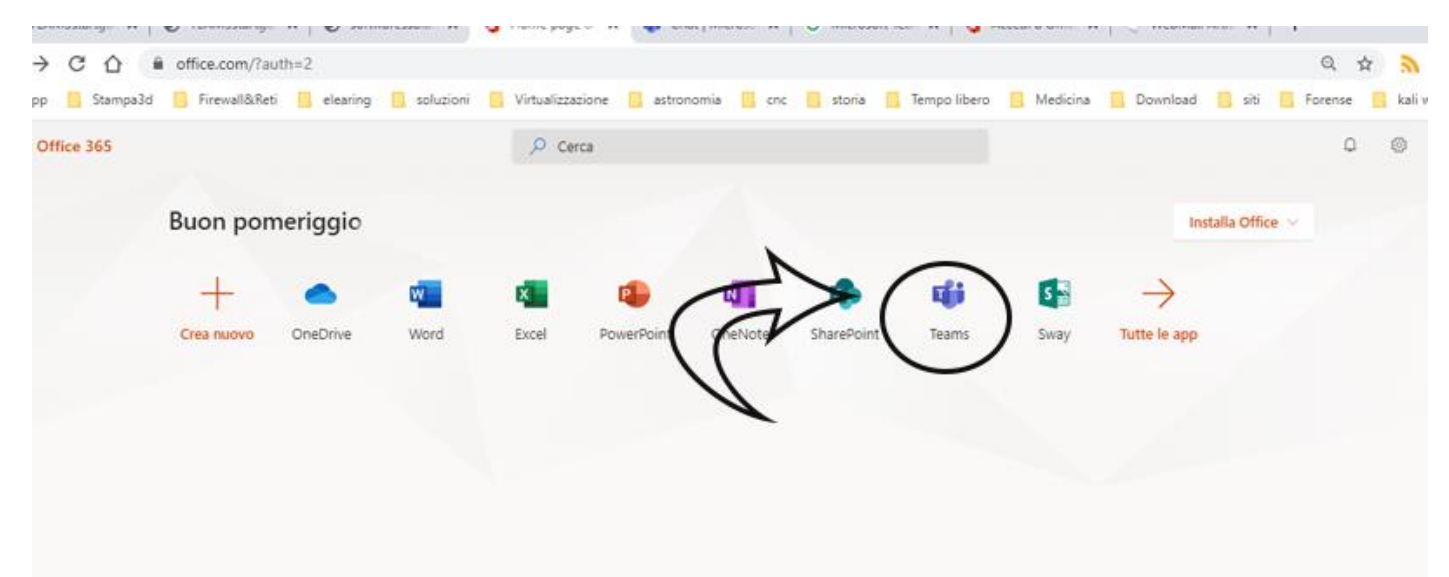

|                      | Microsoft Teams                                                                | Ľ | Esegui una ricerca o digita un comando           |        |
|----------------------|--------------------------------------------------------------------------------|---|--------------------------------------------------|--------|
| Asioni               | Feed ~                                                                         | 7 | A: Inizia a digitare un nome o un gruppo         | $\sim$ |
| Churt<br>Tream       | Qui verranno visualizzate le<br>menzioni. le risposte e le altre<br>notifiche. |   |                                                  |        |
| Artività<br>Chiamate |                                                                                |   |                                                  |        |
|                      |                                                                                |   |                                                  |        |
|                      | $\mathcal{P}$                                                                  |   |                                                  |        |
|                      |                                                                                |   | Scrivi un nuovo messaggio<br>Age ț ⊘ ⓒ @ ₽ ▷ ♀ … | ⊳      |

Teams è disponibile in versione web o in versione applicazione.

È consigliabile installare l'applicazione (*come indicato nella schermata precedente*) poiché offre più funzioni della versione web è una stabilità di funzionamento superiore. L'applicazione è disponibile sia per sistemi Windows che per MacOS.

Se decidi di utilizzare l'opzione web (*scelta non consigliata*), che non richiede alcuna installazione, dovresti usare Chrome o l'ultima versione di EDGE. Teams è disponibile anche per sistemi mobili Android e IPhoneOS.

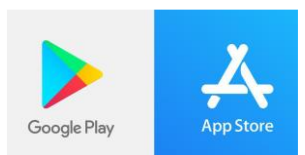

# -Utilizzo della piattaforma

È possibile seguire le lezioni on line, in modo analogo alla partecipazione classica in aula. Il Docente tenendo presente l'orario on line pubblicato sul sito **www.abana.it**, mezzora prima della lezione online crea l'area di incontro definita "**TEAM**", come in figura

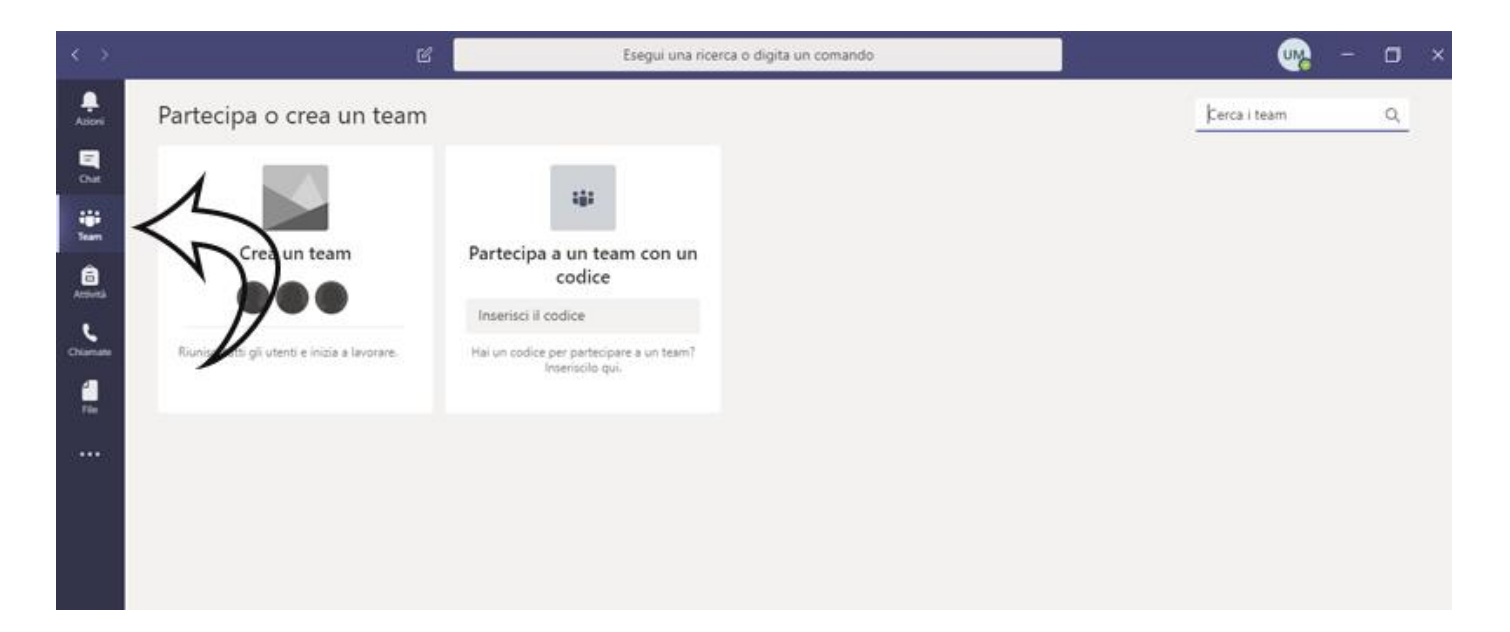

Fare clic su <u>"crea un team"</u> oppure <u>"unisciti ad un team o creane uno"</u> (a seconda della versione del software utilizzato

| $\langle \rangle$                      | ď                        | Esegui una rice                                                 | erca o digita un comando |              |
|----------------------------------------|--------------------------|-----------------------------------------------------------------|--------------------------|--------------|
| Aleri                                  | Partecipa o crea un team |                                                                 |                          | Cerca i team |
| <b>D</b><br>Over                       |                          |                                                                 |                          |              |
| iiii<br>Taan                           | Crea una harm            | *#*                                                             |                          |              |
| Arthenia                               |                          | codice                                                          |                          |              |
| Chanata                                | 16° Crea un team         | Inserisci il codice<br>Hai un codice per partecipare a un team? |                          |              |
| elle elle elle elle elle elle elle ell |                          | insenscilo qui.                                                 |                          |              |
|                                        | M                        |                                                                 |                          |              |
|                                        |                          |                                                                 |                          |              |
| Ê                                      |                          | ·                                                               |                          |              |
| ()<br>Cuida                            |                          |                                                                 |                          |              |

|                      | e             | Esegui una ricerca o digita un coman | do | 🦏 – 🗆 ×                              |
|----------------------|---------------|--------------------------------------|----|--------------------------------------|
| Azioni               | Team          |                                      |    | ම ස් Unisciti a un team o creane uno |
| Chat                 | ▼ I tuoi team |                                      |    |                                      |
| iii<br>Tean          |               |                                      |    | Sr.                                  |
| <b>A</b> ttività     |               |                                      |    | $\mathbf{U}$                         |
| <b>ر</b><br>Chiamate |               |                                      |    |                                      |
| d<br>File            |               |                                      |    |                                      |
|                      |               |                                      |    |                                      |
|                      |               |                                      |    |                                      |
|                      |               |                                      |    |                                      |
|                      |               |                                      |    |                                      |

Esistono due diverse tipologie di TEAM. La "Classe" e la "Community di formazione"

## -Creare un team classe (consigliato)

Il primo è la classe (consigliato)

Nel team classe è possibile invitare i propri studenti inviando via posta elettronica il codice specificato in modo da permettere l'accesso esclusivamente agli utenti del corso.

Per creare una mailing list mirate agli studenti seguire il tutorial presente nelle pagine del sito su come creare una mailing list per materia.

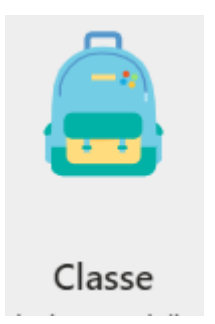

All'atto della creazione del team (tramite il tasto apposito "crea un team" o "unisciti a u team o creane uno" visto in precedenza) selezionare il team classe così come in figura.

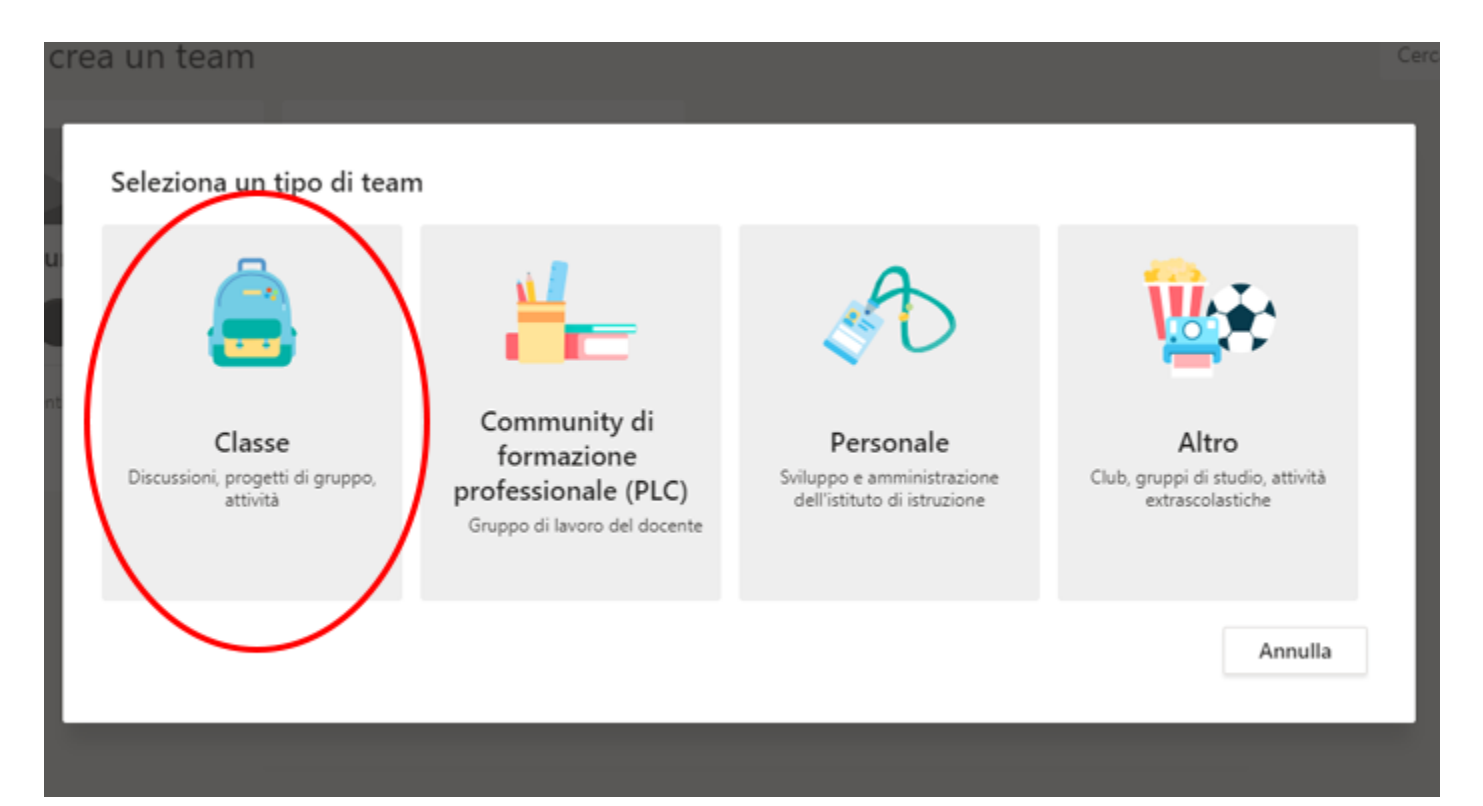

# Compilare i campi proposti cosi come in figura

| m                                                                                                    |                                                                                                    | Cerc                                                                                                    |
|----------------------------------------------------------------------------------------------------|----------------------------------------------------------------------------------------------------|----------------------------------------------------------------------------------------------------|
| Creazione team<br>Gli insegnanti sono i proprietari dei team di classe e gli studenti sono i membri. C<br>consente di creare attività e test, registrare i feedback degli studenti e offrire loro<br>per le note nel Blocco appunti per la classe. | Dgni team di classe<br>uno spazio privato                                                                                                    |                                                                                                    |
| Nome<br>Mario Rossi Antropologia Culturale<br>Descrizione (Kutokutiva)<br>Descrizione facoltativa                                                                                                    | $\odot$                                                                                                    |                                                                                                    |
| Crea un team utilizzando un team esistente come modello                                                                                                    |                                                                                                    |                                                                                                    |
|                                                                                                    | Creazione team Gli insegnanti sono i proprietari dei team di classe e gli studenti sono i membri. O consente di creare attività e test, registrare i feedback degli studenti e offrire loro per le note nel Blocco appunti per la classe. Nome Mario Rossi Antropologia Culturale Descrizione (Krekusiva) Descrizione facoltativa Crea un team utilizzando un team esistente come modello | Image: Strate in the second second secon |

## E fare clic su avanti

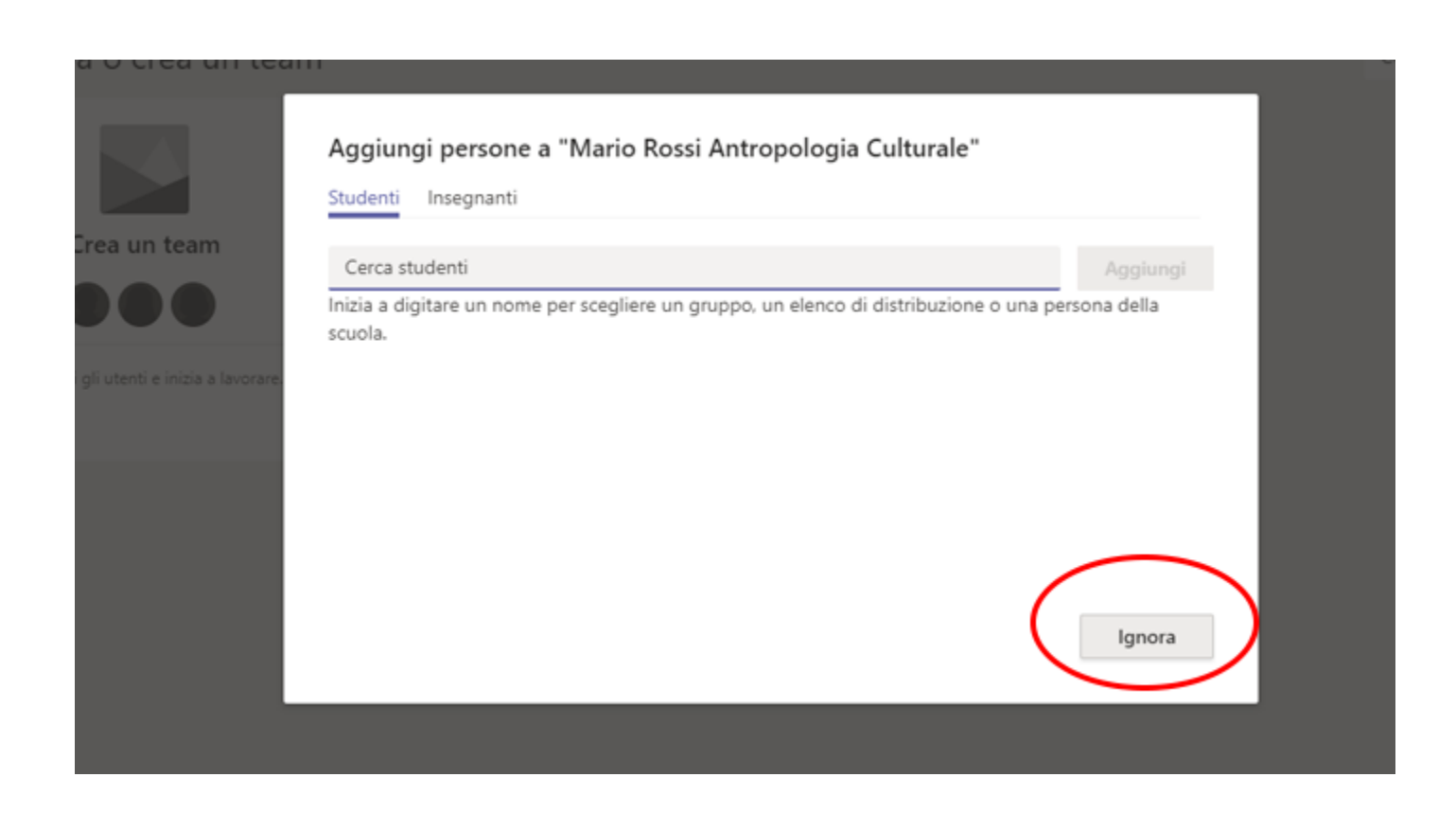

Ignorare il passaggio sull'aggiunta degli studenti. Verranno aggiunti successivamente tramite l'invito email.

Ecco la schermata successiva.

| 1                  | 5                          | Esegui una nicerca o digita un comando                             | <u> </u> | - 0      | ~ |
|--------------------|----------------------------|--------------------------------------------------------------------|----------|----------|---|
| <b>L</b><br>storei | < Tutti i team             | Generale Post File Blocco appunti della cl Attività Voti +         |          | (1) Team |   |
|                    | MR                         |                                                                    |          |          |   |
|                    | Mario Rossi Antropologia C | Benvenuto in Mario Rossi Antropologia Culturale                    |          |          |   |
| evită              | Generale                   | Scepli da dove vuoi iniziare                                       |          |          |   |
|                    |                            | Seegn ou dove vuoi mismie                                          |          |          |   |
| 100                |                            |                                                                    |          |          |   |
| ••                 |                            |                                                                    |          |          |   |
|                    |                            | Carica il materiale del corso Trova guida e formazione             |          |          |   |
|                    |                            |                                                                    |          |          |   |
|                    |                            |                                                                    |          |          |   |
|                    |                            |                                                                    |          |          |   |
| ж<br>Н             |                            | Avvia una nuova conversazione. Immetti © per menzionare un utente. |          |          |   |
| 3                  |                            |                                                                    |          |          |   |
| uida               |                            |                                                                    |          | 11-11    |   |

Per generare il codice (*da inviare tramite email agli studenti*) entrare nel menu procedendo come in figura

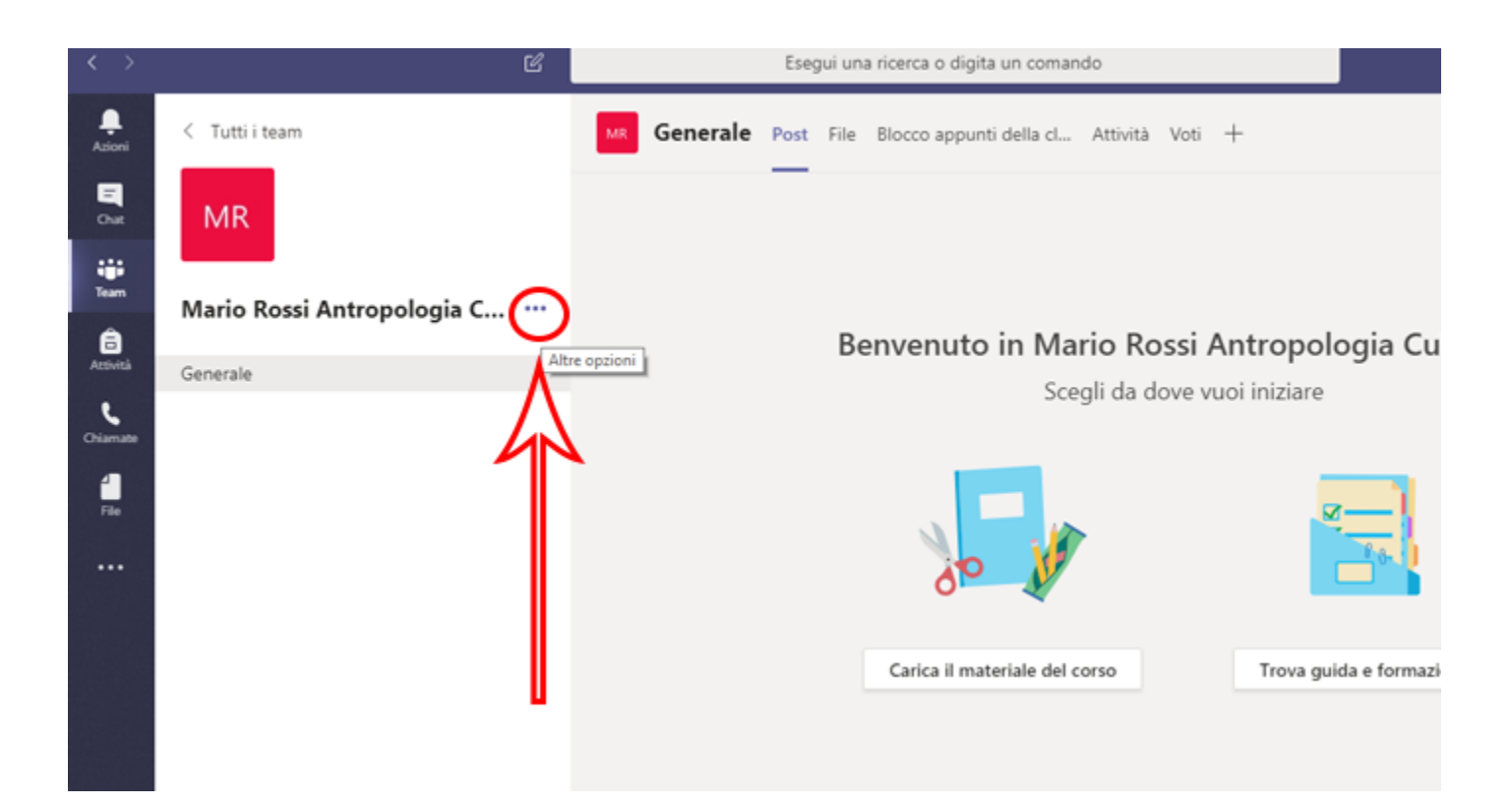

# Poi facendo clic su Gestisci team

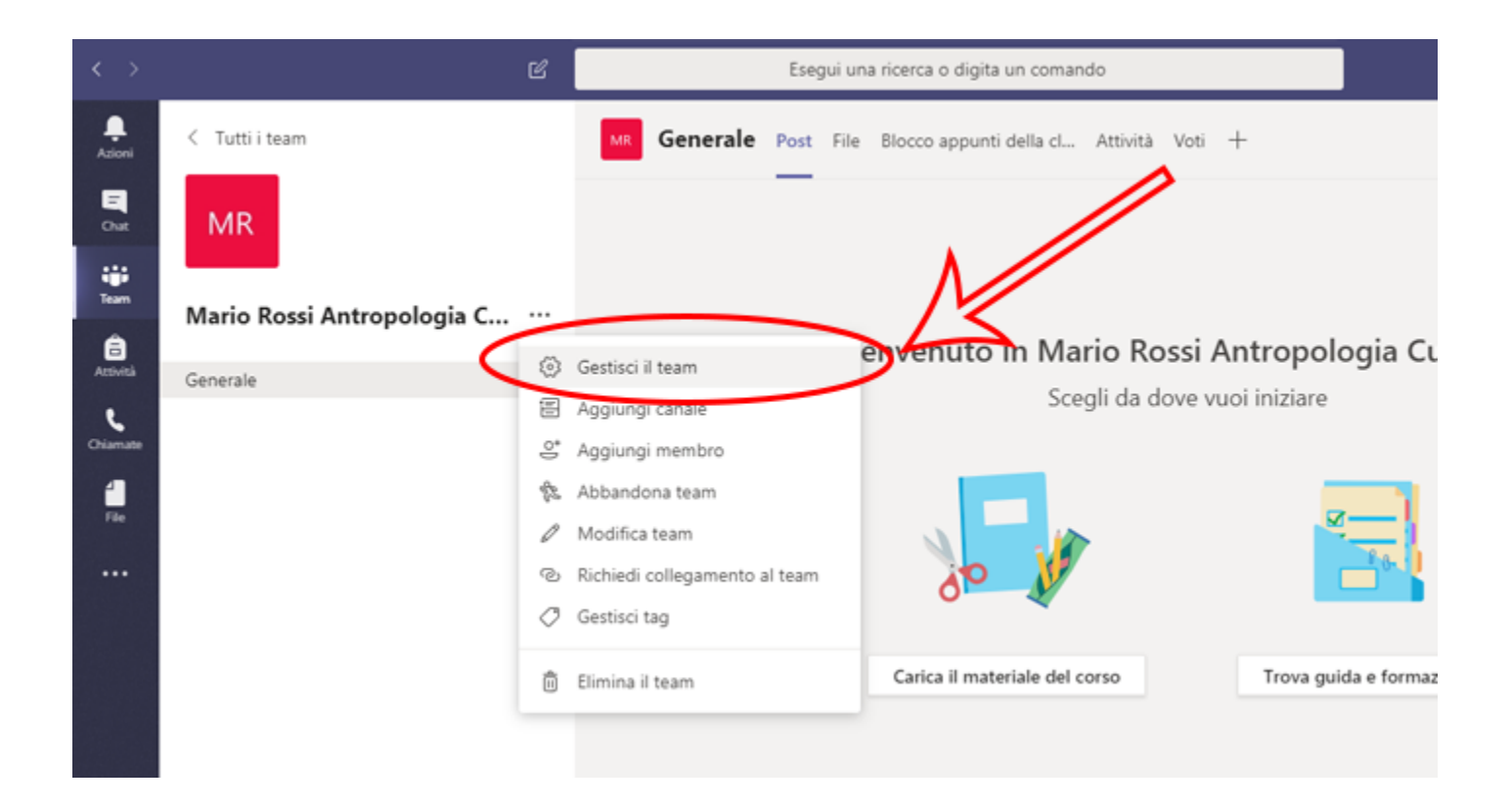

# Ora fare clic su impostazioni come in figura seguente

| $\langle \rangle$    | C                          | Esegui una ricerca o digita un comando                     |         |
|----------------------|----------------------------|------------------------------------------------------------|---------|
| Azioni               | < Tutti i team             | Mario Rossi Antropologia Culturale ···                     |         |
| Chat                 | MR                         | Membri Richieste in sospeso Canali Impostazioni nalisi App |         |
| Team                 | Mario Rossi Antropologia C | Cerca membri Q                                             |         |
| Attività<br>Chiamate | Generale                   | Proprietari (1)     Nome Titolo Località                   | Tag (Ì) |
| File                 |                            | Ugo De Martino                                             | 0       |
|                      |                            | > Membri e ospiti (0)                                      |         |
|                      |                            | U                                                          |         |
|                      |                            |                                                            |         |
|                      |                            |                                                            |         |

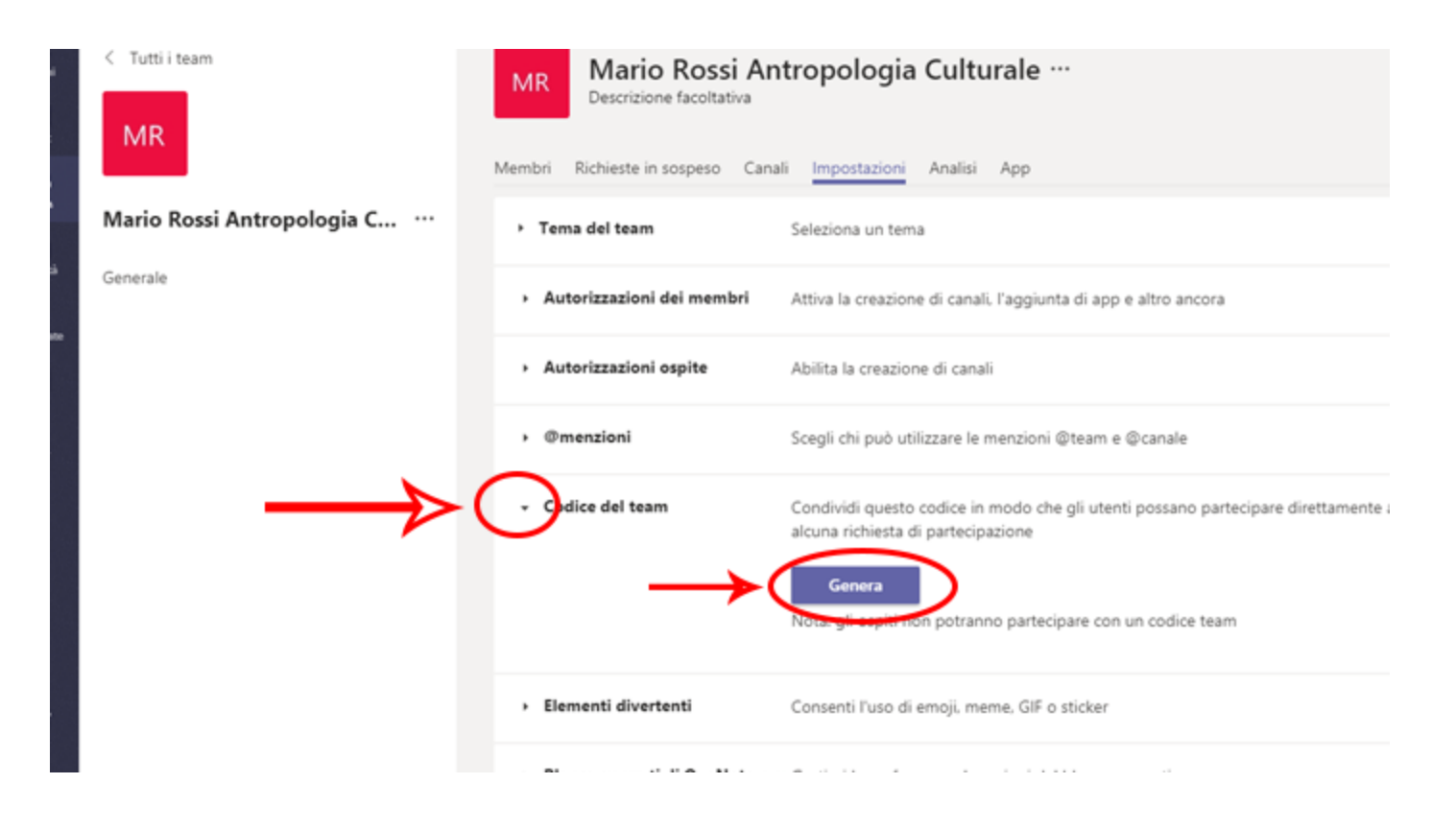

Fare clic su "codice del team" e poi "Genera"

| MR                         | Membri Richieste in sospeso Car               | ali Impostazioni Analisi App                                                                                                    |
|----------------------------|-----------------------------------------------|----------------------------------------------------------------------------------------------------|
| Mario Rossi Antropologia C | • Tema del team                               | Seleziona un tema                                                                                                    |
| Generale                   | <ul> <li>Autorizzazioni dei membri</li> </ul> | Attiva la creazione di canali. l'aggiunta di app e altro ancora                                                                         |
|                            | Autorizzazioni ospite                         | Abilita la creazione di canali                                                                                                    |
|                            | <ul> <li>Ømenzioni</li> </ul>                 | Scegli chi può utilizzare le menzioni @team e @canale                                                                                   |
|                            | - Codice del team                             | Condividi questo codice in modo che gli utenti possano partecipare direttamente al team: non rice<br>alcuna richiesta di partecipazione |
|                            |                                               | n2gbmwx                                                                                                    |
|                            |                                               | a <sup>3</sup> Schermo intero 🔘 Reimposta 📋 Rimuovi 👔 Copia                                                                             |
|                            |                                               | Nota: gli ospiti non potranno partecipare con un codice term                                                                            |
|                            | Elementi divertenti                           | Consenti l'uso di emoji, meme. GIF o sticker                                                                                            |
|                            | Blocco appunti di OneNote p                   | er Gestisci le preferenze e le sezioni del blocco appunti                                                                               |

Fare clic poi su copia sulla schermata precedente. Ora il codice è memorizzato all'interno degli appunti di windows.

È possibile ora all'interno di qualsiasi schermata di windows, ed in particolare in webmail, incollare il codice di invito per la materia in questione ed invitare gli studenti. Come mostrato nella successiva figura.

| uovo 🧟 Aggiorna     | Posta in arrivo Re: comunica 🖬 Nuovo messaggio 🖬                        |         |
|---------------------|-------------------------------------------------------------------------|---------|
| nei messaggi 🔹 🕨 🕵  | 🖋 Invia 🗧 Salva 🖉 Allega ultimo salvataggio:11:44                       |         |
| siktop              | Da: udm <udm@abana.it> 🗸</udm@abana.it>                                 |         |
| berca               | Ai                                                                      |         |
| ssaggi              | Mostra Co/Bog                                                           |         |
| Account Esterni     | Oggetto:                                                                |         |
| Le mie cartelle     | Opzioni: 1 Priorità Alta 🙆 Confidenziale                                |         |
| Posta in arrivo     |                                                                         |         |
| Spam                | Testo HTML Testo Normale                                                | 10.000  |
| Posta inviata       | U I U   Ag ♥ Ag ♥ Bg ♥    = t= tF tF   BF = B S = Carattere ▼Dimensione | · 1 · · |
| Cestino Cestino     |                                                                         |         |
|                     | n Caleman .                                                             |         |
|                     | Annulla                                                                 |         |
| ontatti             | Jaglia                                                                  |         |
| alendario           | Sobie                                                                   |         |
| tività              | Incolla                                                                 |         |
| te                  | Elimina                                                                 |         |
| eb Storage          | Seleziona tutto                                                         |         |
| stione Condivisione | Analizza elemento                                                       |         |
| ncronizzazione      |                                                                         |         |
|                     |                                                                         |         |

Per creare una mailing list mirate agli studenti seguire il tutorial presente nelle pagine del sito su come creare una mailing list per materia.

## - Creare un team pubblico

All'atto della creazione del team fare clic su **"Community di formazione professionale (PLC)**" come mostrato in figura.

| Seleziona un tipo di tea                               |                                                                                   | A                                                                      | <b>10.</b> •                                                  |
|--------------------------------------------------------|-----------------------------------------------------------------------------------|------------------------------------------------------------------------|---------------------------------------------------------------|
| Classe<br>Discussioni, progetti di gruppo,<br>attività | Community di<br>formazione<br>professionale (PLC)<br>Gruppo di lavoro del docente | Personale<br>Sviluppo e amministrazione<br>dell'istituto di istruzione | Altro<br>Club, gruppi di studio, attività<br>extrascolastiche |
|                                                        | $\smile$                                                                          |                                                                        | Annulla                                                       |

successivamente compilare la scheda come segue

|                           | Creazione team                                                                |                                                                 |                                                 |                                              |                               |  |
|---------------------------|-------------------------------------------------------------------------------|-----------------------------------------------------------------|-------------------------------------------------|----------------------------------------------|-------------------------------|--|
| ea un team                | l docenti collaborano<br>organizzare i materiali<br>per le attività di PLC co | per obiettivi condivisi o<br>, collaborare e accedere<br>omuni. | lo sviluppo profession<br>a un blocco appunti c | ale. Ogni team di PLC<br>Ii OneNote contenen | C consente di<br>te i modelli |  |
|                           | Nome                                                                          |                                                                 |                                                 |                                              |                               |  |
| enti e inizia a lavorare. | Mario Rossi                                                                   | Nome                                                            | Docente                                         |                                              | $\odot$                       |  |
|                           | Descrizione (facoltativa)                                                     |                                                                 |                                                 |                                              |                               |  |
|                           | Docente di Antropo                                                            | logia Culturale                                                 | Descrizi                                        | one (facolt                                  | ativo)                        |  |
|                           |                                                                               |                                                                 |                                                 |                                              |                               |  |
|                           | Privacy                                                                       |                                                                 |                                                 |                                              |                               |  |
|                           | Pubblico: tutti gli ute                                                       | nti dell'organizzazione į                                       | oossono partecipare                             | >                                            | $\sim$                        |  |
|                           |                                                                               |                                                                 |                                                 |                                              |                               |  |
|                           |                                                                               |                                                                 |                                                 | Annulla                                      | Avanti                        |  |
|                           |                                                                               |                                                                 |                                                 |                                              |                               |  |
|                           |                                                                               |                                                                 |                                                 |                                              |                               |  |
|                           |                                                                               |                                                                 |                                                 |                                              |                               |  |

**AVVERTENZA** selezionare il tipo ti team in figura, gli altri template (compreso classe) non permettono un corretto funzionamento

È importante digitare il "Nome", così come nello schema, nella forma NOME COGNOME.

Nel menù Privacy selezionare l'opzione <u>"Pubblico: tutti gli utenti dell'organizzazione..."</u>

Il campo "Descrizione" è facoltativo.

È possibile ignorare il successivo passaggio

|                             |                                                                                                    | _            |
|-----------------------------|----------------------------------------------------------------------------------------------------|--------------|
|                             | Aggiungi persone a "Mario Rossi"                                                                                                    |              |
| ea un team                  | Inizia a digitare un nome, un elenco di distribuzione o un gruppo di protezione abilitato<br>elettronica da aggiungere al tuo team. | o alla posta |
|                             | Inizia a digitare un nome o un gruppo                                                                                               | Aggiungi     |
| utenti e inizia a lavorare. |                                                                                                    | _            |
|                             |                                                                                                    |              |
|                             |                                                                                                    | _            |
|                             |                                                                                                    |              |
|                             |                                                                                                    |              |
|                             | $\longrightarrow$                                                                                                    | Ignora       |
|                             |                                                                                                    |              |

#### -Funzioni del team

#### Ecco come si presenta un team

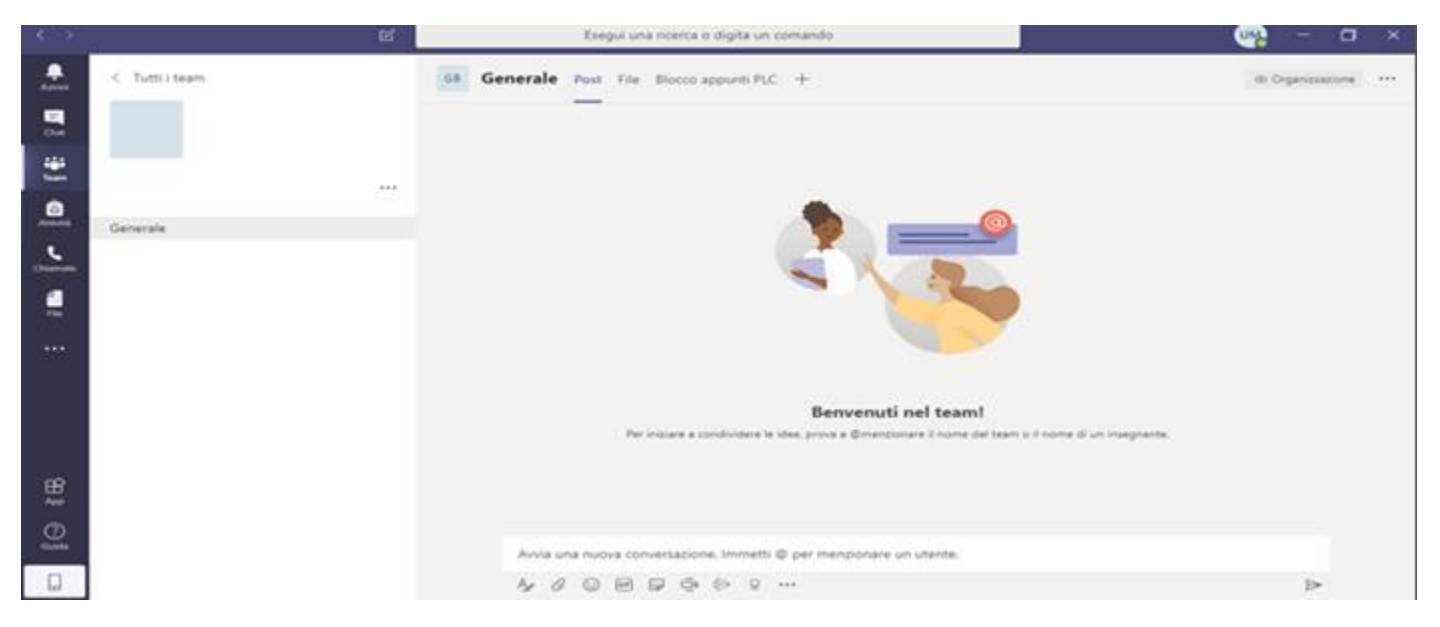

All'interno del TEAM è possibile inserire dei messaggi per avviare una corrispondenza tipo "chat"

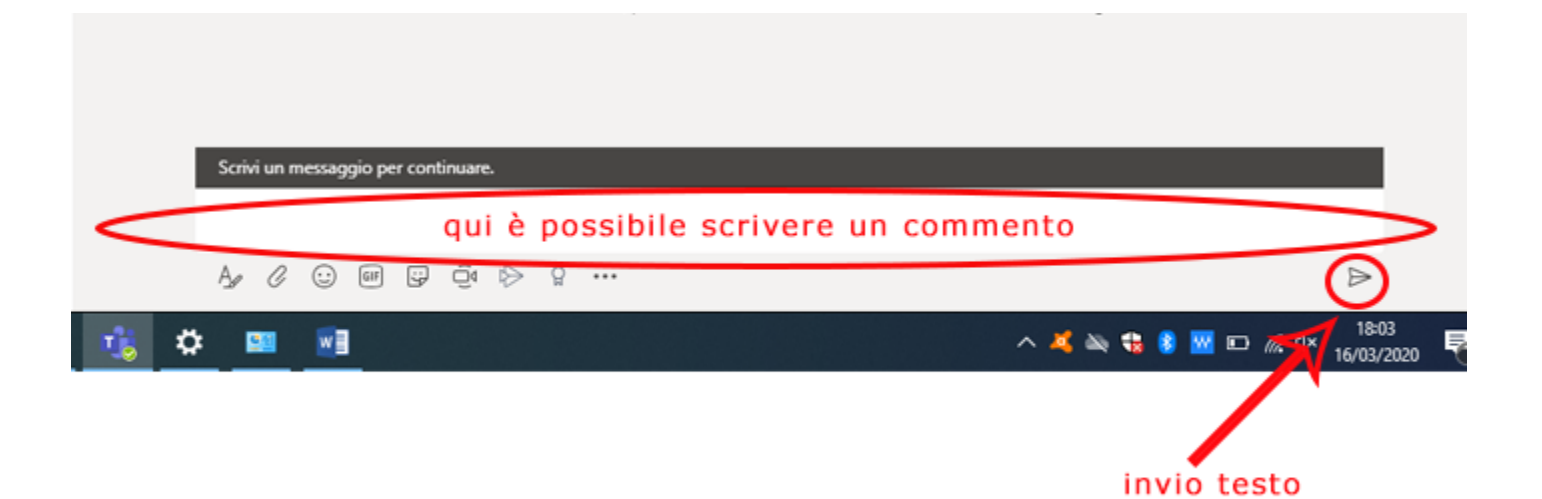

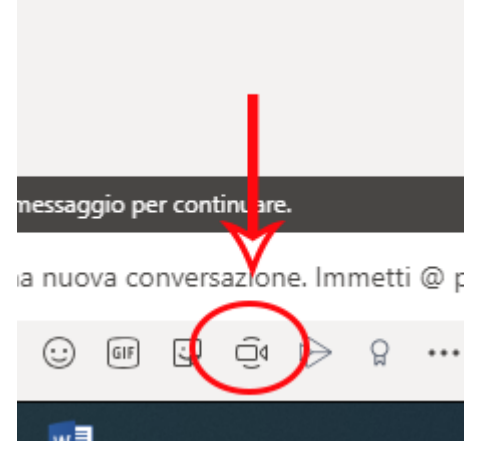

All'orario prestabilito dal calendario pubblicato sul sito **www.abana.it**, il docente avvia una conversazione in videoconferenza facendo clic sul tasto apposito

Successivamente appare un'anteprima della telecamera, come nella figura sottostante. Bisogna fare clic su "Riunione Immediata"

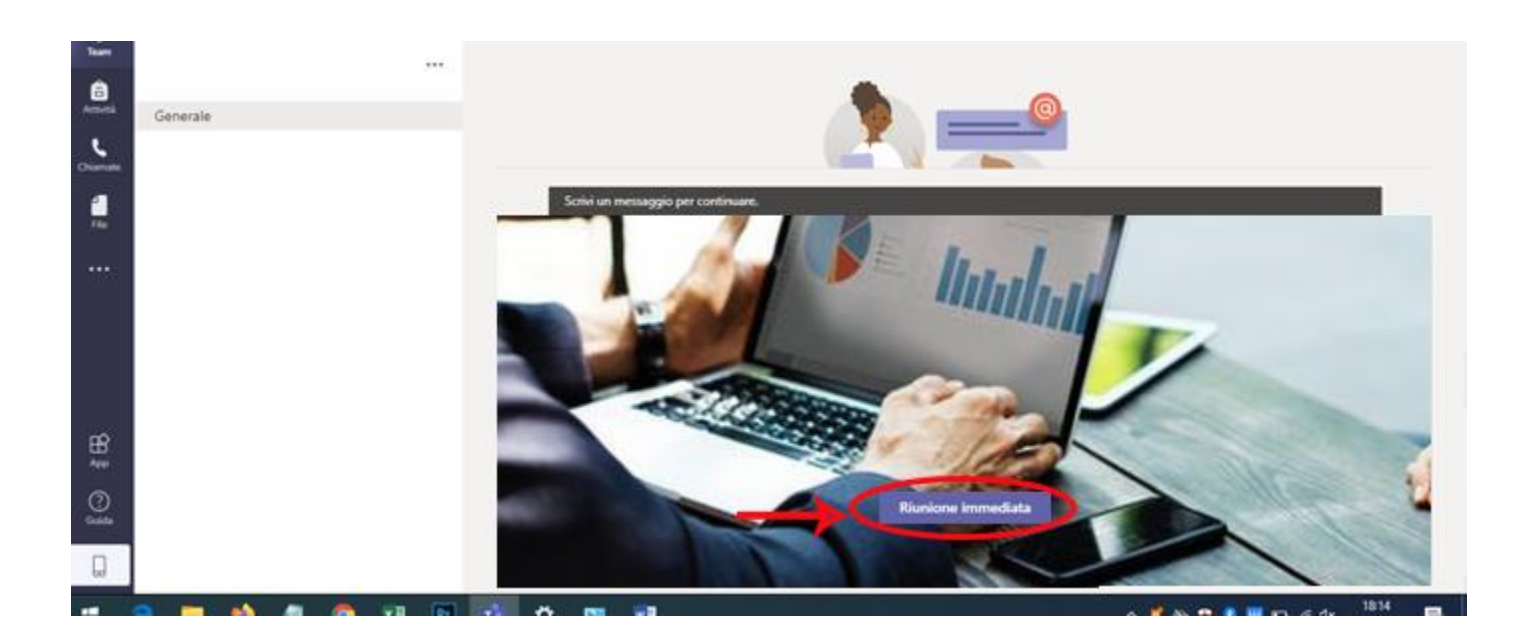

Ora la videoconferenza è attivata. Si fa presente che gli studenti entrano in conversazione con il docente con la webcam e il microfono disattivato. Per le norme sulla privacy agli studenti è fatto tassativamente divieto registrare le videoconferenze.

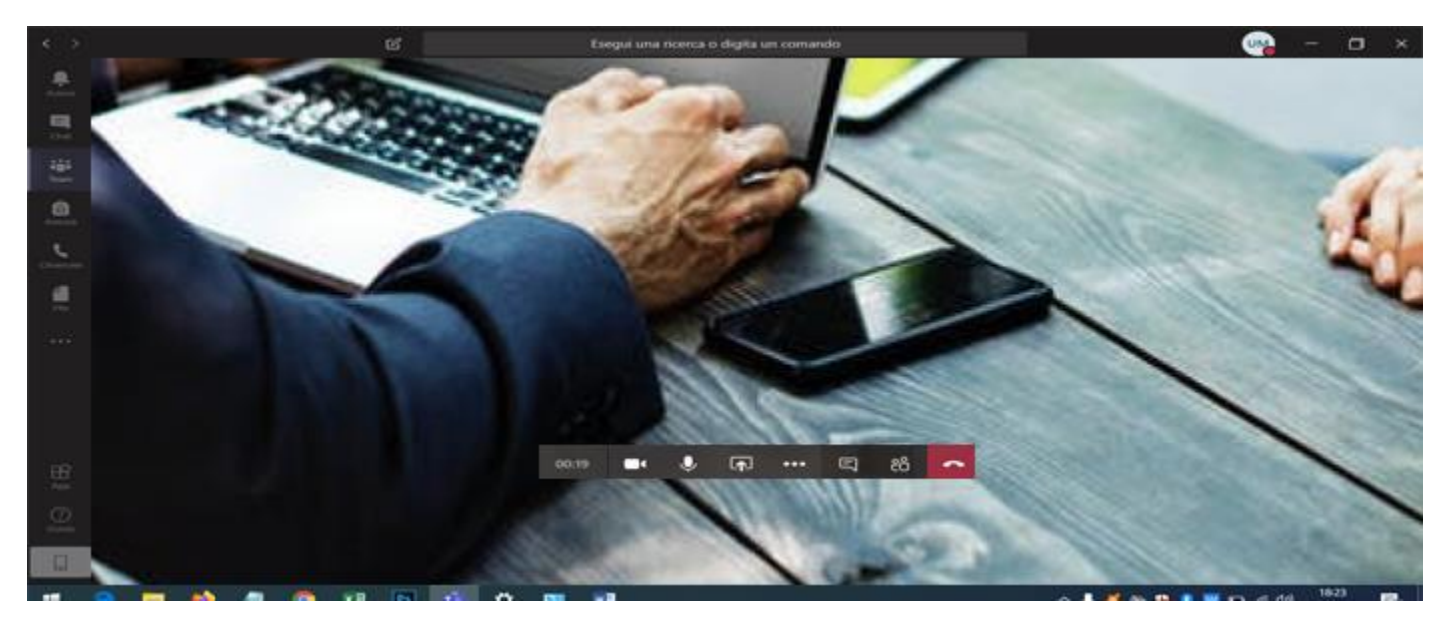

Panoramica sui principali strumenti a disposizione per la conversazione

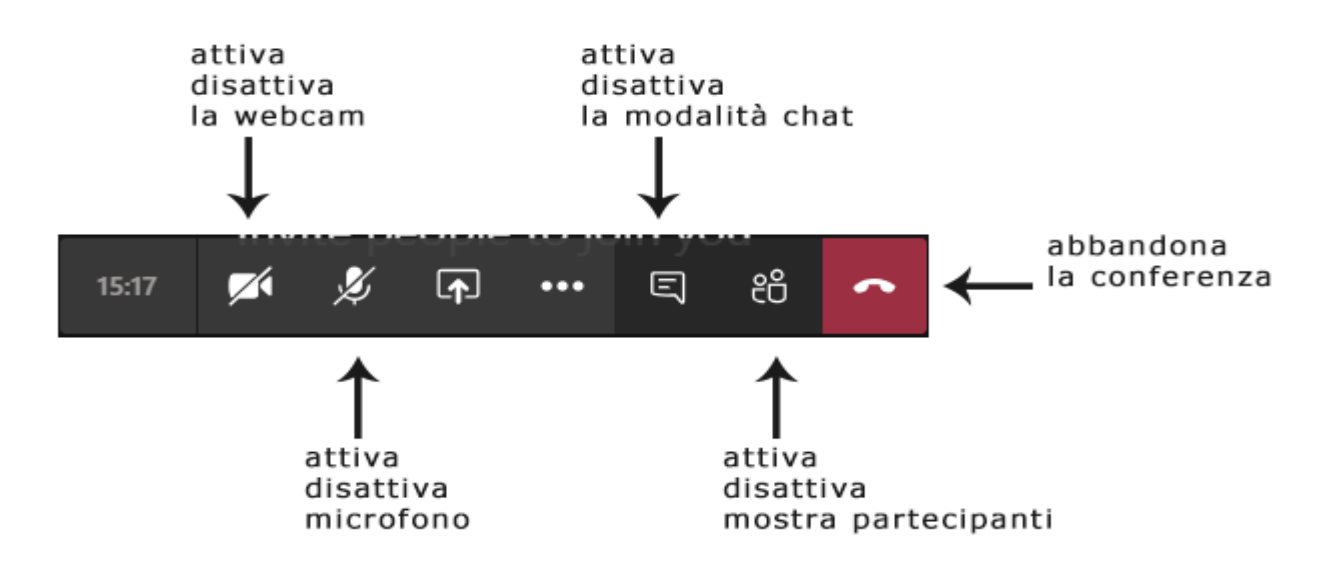

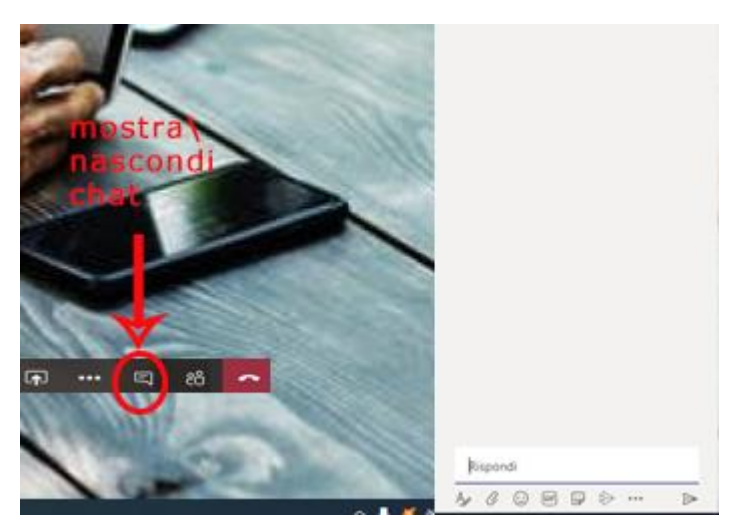

La funzione **attiva\disattiva chat** permette di attivare una chat con gli studenti.

Inoltre all'interno del riquadro è possibile utilizzare strumenti utili come "allega documenti" condividi "link", "video" etc

Per uscire dalla videoconferenza utilizzare l'apposito tasto

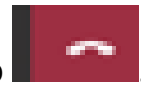

È possibile eliminare un team se per esempio è stato creato per errore. Per eliminarlo procedere come mostrato in figura successiva

| $\langle \rangle$    |                  | C        | Esegui una ricerca o digita un comando         |   |               |
|----------------------|------------------|----------|------------------------------------------------|---|---------------|
| Azioni               | Team             |          |                                                | ۲ | ැත්* Unisciti |
| Chat                 | I tuoi team      | $\sim$   |                                                |   |               |
| iii<br>Itam          |                  | <u> </u> |                                                |   |               |
| <b>B</b><br>Actività | ໍ່ເດືອ           | 2        | Gestisci il team                               |   |               |
| Chiamate             | Giuseppe Bianchi | 1        | Aggiungi canale                                |   |               |
| file                 |                  | 1        | Aggiungi membro<br>Abbandona team              |   |               |
|                      |                  | 0        | Modifica team<br>Richiedi collegamento al team |   |               |
|                      |                  | 0        | Gestisci tag                                   |   |               |
|                      | $\langle$        | Û        | Elimina il team                                |   |               |
|                      |                  |          |                                                |   |               |

Inoltre all'interno della classe è possibile archiviare del materiale del corso e condividerlo con tutti i partecipanti dello stesso

| C                  | Esegui una ricerca o digita         | un comando                                              |  |
|--------------------|-------------------------------------|---------------------------------------------------------|--|
| m                  | MR General Post File Blocco appunti | i della cl Attività Voti +                              |  |
|                    | + Nuovo ∨ ↑ Carica ♀ Sincronizza    | 👁 Copia collegamento 🚽 Download \cdots                  |  |
|                    | General                             |                                                         |  |
| isi Antropologia C | 🗅 Nome 🗸                            | Data/ora modifica $\downarrow\lor$ Modificato da $\lor$ |  |
|                    | Materiale del corso                 | Ugo De Martino                                          |  |
|                    |                                     |                                                         |  |
|                    |                                     |                                                         |  |
|                    |                                     |                                                         |  |
|                    |                                     |                                                         |  |
|                    |                                     |                                                         |  |
|                    |                                     |                                                         |  |

# Regole di comportamento sul canale TEAMS

- 1) La partecipazione alla piattaforma TEAMS comporta l'accettazione di tutte le regole di comportamento elencate
- 2) Gli studenti devono partecipare in fase iniziale alle lezioni con **l'audio e il video** disabilitati.
- 3) Il docente deve creare il TEAM di lavoro nel modo seguente "NOME COGNOME materia" Es. Mario Rossi Storia dell'arte moderna.
- 4) È fatto divieto agli studenti di avviare videoconferenza.
- 5) Allo studente è fatto divieto di creare TEAM di qualsiasi genere.
- Il docente che interviene in video e/o in audio durante una sessione è consapevole di condividere la propria immagine e/o la propria voce e quella dell'ambiente circostante con tutta la comunità collegata.
- 6) Gli studenti, durante una lezione, **non devono in alcun modo** effettuare operazioni di condivisone, salvo che il docente non ne faccia specifica richiesta.
- 7) Tutte le attività svolte nella piattaforma **sono tracciate** e tutti gli iscritti alla piattaforma ne rispondono personalmente.
- 8) La **divulgazione** e la **registrazione** delle lezioni **non sono in alcun modo consentite** agli allievi per la tutela dei diritti di riservatezza e di proprietà intellettuale.
- 9) L' inadempienza delle seguenti regole comporta l'immediata sospensione dal sistema e l'avvio di provvedimenti da parte della direzione.